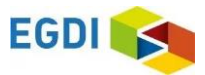

EGDI Metadata Catalogue Cookbook

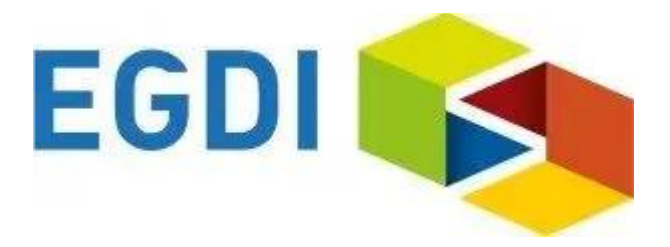

# Cookbook

## for creating metadata records using the EGDI Metadata Catalogue (MIcKA, version 7.0)

Authors: Pavla Kramolišová, Lucie Kondrová, Olga Moravcová, Štěpán Kafka (Czech Geological Survey) Version and date: 1.4., 31 December 2024

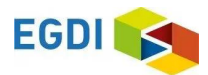

## Table of contents

| A  | bstract      |                                                                                                    |
|----|--------------|----------------------------------------------------------------------------------------------------|
| 1. | Intr         | oduction                                                                                                    |
| 2. | Met          | adata input by harvesting                                                                                                    |
| 3. | Mai          | nual input of metadata                                                                                                    |
|    | 3.1.         | Import from a service URL or from a file                                                                                                    |
|    | 3.2.         | Copy an existing record using the editing tools                                                                                                    |
|    | 3.3.         | Creation of a new record                                                                                                    |
|    | 3.3.         | 1 Primary settings                                                                                                    |
|    | 3.3.         | 2 General features of the editing environment                                                                                                    |
|    | 3.3.         | 3 Minimum required elements for establishing a metadata record                                                                                                    |
|    | 3.3.<br>EGI  | 4 Detailed instructions for filling the EGDI metadata profile elements in the<br>DI-Lite editing form for a spatial dataset (including extensions for 3D models) 16 |
|    | 3.3.<br>edit | 5 Detailed instructions for filling the EGDI profile elements in the EGDI-Lite<br>ing form for a spatial data service/application                                   |
|    | 3.3.         | 6 Important steps at the end of the editing process                                                                                                    |
|    | 3.3.         | 7 Additional information for advanced users                                                                                                    |
| A  | NNEX         | : Overview of required and optional metadata items for different data sources 40                                                                                    |
| R  | eferend      | ces                                                                                                    |

## List of figures

| Figure 1: The home page of the EGDI Metadata Catalogue (https://metadata.europe-               |
|------------------------------------------------------------------------------------------------|
| geology.eu/)                                                                                   |
| Figure 2: Basic view of a spatial dataset metadata record with a highlighted functionality for |
| authorized users                                                                               |
| Figure 3: Overview of the harvesting resources for the administrator7                          |
| Figure 4: Import metadata from a file (xml) or a spatial data service URL (GetCapabilities) 8  |
| Figure 5: Copy record option                                                                   |
| Figure 6: New record dialogue https://metadata.europe-geology.eu/record/new for logged-in      |
| users                                                                                          |
| Figure 7: General features of the EGDI Metadata Catalogue 12                                   |
| Figure 8: The main menu with tools in editing mode                                             |
| Figure 9: Item Resource type in editing mode with context help                                 |

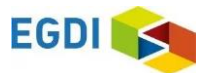

| Figure 10: Record administration (editing and viewing rights, language settings) 14 |                           |  |  |  |  |  |  |  |
|-------------------------------------------------------------------------------------|---------------------------|--|--|--|--|--|--|--|
| Figure 11: Highlighting of the missing required elements                            |                           |  |  |  |  |  |  |  |
| Figure 12: Contacts management for logged-in users                                  | (https://metadata.europe- |  |  |  |  |  |  |  |
| geology.eu/admin/contacts/)                                                         |                           |  |  |  |  |  |  |  |
| Figure 13: Main menu in editing mode                                                |                           |  |  |  |  |  |  |  |
| Figure 14: Making the metadata record publicly available                            |                           |  |  |  |  |  |  |  |
| Figure 15: Record backup – icon for XML creating                                    |                           |  |  |  |  |  |  |  |
| Figure 16: The EGDI-full editing form for advanced editors                          |                           |  |  |  |  |  |  |  |

## List of tables

| Table 1: Minimum required elements | 1: | 5 |
|------------------------------------|----|---|
|------------------------------------|----|---|

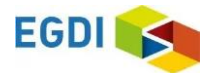

## Abstract

The EGDI Metadata Catalogue (https://metadata.europe-geology.eu/) is the central access point to metadata concerning structured digital geological data sources and web services across Europe. It provides tools for compilation of those metadata in a standardized format that will allow users to effectively search through the catalogue, view and further use the metadata. In order to make data discoverable in the most efficient way, the catalogue is fully compliant with international standards and supports the distributed system of metadata administration. Only digital and structured information (spatial datasets, including 3D models, spatial data series, and spatial data services such as WMS or WFS) should be described by metadata in this catalogue. In order to display a metadata record for which an on-line map service is available, the EGDI Metadata Catalogue is integrated into the EGDI Portal (http://www.europe-geology.eu/metadata/).

## 1. Introduction

This document shows how to use the EGDI Metadata Catalogue and how to fill the EGDI metadata step by step. The Cookbook guides the user to create a metadata record on an example for a spatial dataset and a spatial data service with an extension to describe 3D geological models.

The EGDI metadata profile is compliant with the requirements of the INSPIRE Directive as regards metadata, and the EN ISO 19115:2003(E) terminology is implemented and it is described in more technical details in a separate document [1].

The EGDI metadata are freely accessible to the public for viewing and searching, but inserting and editing is for authorized users only. The login information can be obtained on request from the administrator via email (egdi.metadata@geology.cz).

The EGDI Metadata Catalogue is available from: <u>https://metadata.europe-geology.eu/</u> Figure 1 shows the home page of the catalogue with the search interface and the list of found records. Figure 2 shows a detailed view of one metadata record for a spatial dataset with additional functionality for authorized users highlighted.

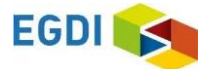

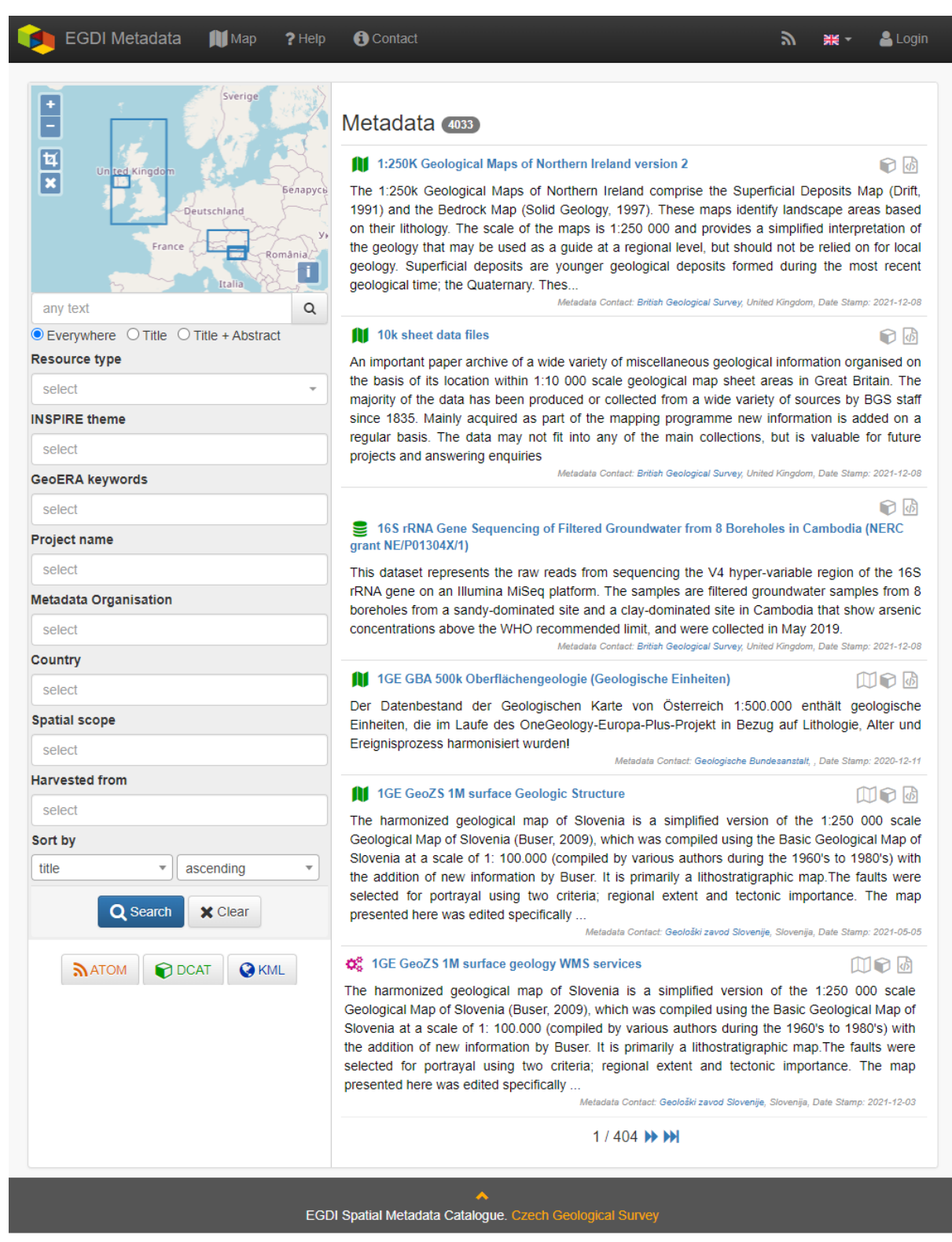

Figure 1: The home page of the EGDI Metadata Catalogue (https://metadata.europe-geology.eu/)

![](_page_5_Picture_0.jpeg)

| EGDI M        | etadata 🕂 New                                                                                                    | 🖨 Settings                                  | 🚺 Map 🌘                                                                                         | Documer                                          | nts (                                             | P Help                                       | Contact                                                                                              | ۳                                         | * -               | CGS 🕞 |
|---------------|----------------------------------------------------------------------------------------------------|---------------------------------------------|-------------------------------------------------------------------------------------------------|--------------------------------------------------|---------------------------------------------------|----------------------------------------------|----------------------------------------------------------------------------------------------------|-------------------------------------------|-------------------|-------|
| bien<br>Freit | Kasser Doutschart<br>an Thu<br>Hessen<br>Frankfurt am<br>Mannheim Nurnb<br>Karisruhe<br>Baon Murttember<br>Jogolstad<br>Augsbur | erg<br>Bayere<br>g                          | ichsen Libe<br>3<br>Verocóppol<br>Praha<br>8<br>2reh<br>Dhozopod<br>Ceske<br>Budéjovice<br>Linz | Cesko strede<br>Uhovychod<br>Wien                | moyewódzn<br>opolskie<br>Ost<br>ni Morzwa<br>Zlin | Czestochov<br>o Kat<br>rava<br>Zilin<br>Slov | Radom<br>wojewodztwo<br>soletokrzyske<br>owice<br>wojewodztwo<br>mołopolskie<br>kraj<br>ensko kolici | wojew<br>lubi<br>wojewodziw<br>podkorpock | ebbie<br>Mae<br>A |       |
|               | 🗲 / Basic metadata 🕻                                                                                                    | Full Metadata                               | >                                                                                               |                                                  |                                                   |                                              | 010                                                                                                  | 100                                       | <b>B</b>          |       |
| 1             | Test record                                                                                                    | - Cookbo                                    | ok creat                                                                                        | tion 2                                           |                                                   |                                              |                                                                                                    |                                           |                   |       |
| A             | bstract                                                                                                    | EGE                                         | )I profil test.                                                                                 |                                                  |                                                   |                                              |                                                                                                    | P                                         | rivate            |       |
| Т             | уре                                                                                                    | data                                        | set                                                                                             |                                                  |                                                   |                                              |                                                                                                    |                                           |                   |       |
| R             | lesource Locator                                                                                                    |                                             |                                                                                                 |                                                  |                                                   |                                              |                                                                                                    |                                           |                   |       |
| E             | https://egdi.geology.cz                                                                                                    | z/record/edit/5e                            | 29c11f-4b0c                                                                                     | -4135-ba22-33                                    | 3560a01                                           | 0833?f=l                                     | oasic                                                                                                |                                           |                   |       |
| lo            | dentifier                                                                                                    | http:                                       | //www.geolog                                                                                    | gy.cz/CGS-DA                                     | TA-EXA                                            | MPLE                                         |                                                                                                    |                                           |                   |       |
| L             | anguage                                                                                                    | Eng                                         | lish, no langu                                                                                  | age                                              |                                                   |                                              |                                                                                                    |                                           |                   |       |
| Т             | opic category                                                                                                    | Geo                                         | scientific info                                                                                 | rmation                                          |                                                   |                                              |                                                                                                    |                                           |                   |       |
| к             | Geywords                                                                                                    | GEN                                         | NET - INSPIR                                                                                    | RE themes, ve                                    | ersion 1                                          | .0:                                          |                                                                                                    |                                           |                   |       |
| B             | Bounding box                                                                                                    | 12.2                                        | 42, 48.492, 1                                                                                   | 8.988, 51.128                                    | 3                                                 |                                              |                                                                                                    |                                           |                   |       |
| D             | Date                                                                                                    | crea                                        | tion: 2020-01                                                                                   | -23                                              |                                                   |                                              |                                                                                                    |                                           |                   |       |
| Т             | emporal extent                                                                                                    | 2020                                        | 0-01-28 -                                                                                       |                                                  |                                                   |                                              |                                                                                                    |                                           |                   |       |
| v             | /ertical extent                                                                                                    | min:<br>CRS                                 | 500 max: 25<br>5: Local - dep                                                                   | 00<br>th (http://www.                            | . opengis                                         | .net/def/                                    | crs/EPSG/0/10                                                                                        | )49)                                      |                   |       |
| S             | patial Representation                                                                                                    | tin                                         |                                                                                                 |                                                  |                                                   |                                              |                                                                                                    |                                           |                   |       |
| P             | Purpose                                                                                                    | CGS                                         | 8 Project nr. 3                                                                                 | 21560                                            |                                                   |                                              |                                                                                                    |                                           |                   |       |
| c             | Contact Info                                                                                                    | Geo<br>Geo<br>Buct<br>tel: -<br>ema<br>Role | logical Institu<br>rge Tudor<br>harest, 01227<br>⊦40 3140334<br>il: george.tud<br>e: custodian  | te of Romania<br>71, Romania<br>59<br>Ior@igr.ro | a                                                 |                                              |                                                                                                    |                                           |                   |       |
| C             | Data Quality                                                                                                    | and and a                                   |                                                                                                 |                                                  |                                                   |                                              |                                                                                                    |                                           |                   |       |
| L             | ineage                                                                                                    | Test                                        | 3D+EGDI pr                                                                                      | ofile.                                           |                                                   |                                              |                                                                                                    |                                           |                   |       |

Figure 2: Basic view of a spatial dataset metadata record with a highlighted functionality for authorized users

## 2. Metadata input by harvesting

The first and the most recommended way for metadata creation is harvesting from another metadata catalogue. By using this approach, metadata are maintained at the most appropriate level (only once and close to the data source – that should ensure easier maintenance and update processes). Metadata can be inserted into the catalogue by harvesting of existing

![](_page_6_Picture_0.jpeg)

public records from a data provider's catalogue, as well as from a national, project, or other metadata catalogue. Harvesting from remote catalogues and other sources can only be set by the EGDI Metadata Catalogue **administrator** on request from the data provider. It is possible to harvest just once (and update metadata manually), or set a regular harvesting interval (preferred option). Each harvesting session is documented by a harvesting report with a validation status that is sent to relevant contact points.

| Harvested resources |             |                                                           |               |                   |                     |                        |      |        |  |  |
|---------------------|-------------|-----------------------------------------------------------|---------------|-------------------|---------------------|------------------------|------|--------|--|--|
| On                  | Source      | Unique identifer                                          | Туре          | Harvest<br>period | Filter              | Updated                | Recs | Action |  |  |
| •                   | BGR         | https://produktcenter.bgr.de/soapServices/CSWStartup      | CSW-<br>2.0.2 | 1 days            | subject=EGDI        | 2020-01-28<br>00:31:40 | 16   | 8      |  |  |
| •                   | BGS         | https://metadata.bgs.ac.uk/geonetwork/srv/eng/csw         | CSW-<br>2.0.2 | 7 days            |                     | 2020-01-28<br>00:31:39 | 1293 | 8      |  |  |
| 0                   | CGS         | http://nts82a.cgu.cz/csw/index.php                        | CSW-<br>2.0.2 | 1 days            | AnyText='EGDI'      | 2020-01-28<br>00:31:41 | 71   | 2      |  |  |
|                     | eENVIplus   | http://nts85.cgu.cz/csw/                                  | CSW-<br>2.0.2 | 0 days            | server= 'ISPRA'     | 2019-10-23<br>15:25:05 | 7    | 8      |  |  |
| ۲                   | PGI-NRI     | http://metadane-inspire.pgi.gov.pl/geonetwork/srv/eng/csw | CSW-<br>2.0.2 | 1 days            |                     | 2020-01-27<br>00:08:04 | 11   |        |  |  |
|                     | TerraFirma  | http://nts85.cgu.cz/csw/                                  | CSW-<br>2.0.2 | 0 days            | server='TerraFirma' | 2019-10-23<br>14:16:17 | 112  | 2      |  |  |
| + A                 | dd resource | C Harvest now C Harvest with delete                       |               |                   |                     |                        |      |        |  |  |

Figure 3: Overview of the harvesting resources for the administrator

**Metadata contact person** from an organization that wants to harvest their metadata must **send to the administrator** (<u>egdi.metadata@geology.cz</u>) the following information:

- URL of resource CS-W metadata service
- resource type
- harvesting interval (1 day is recommended)
- notification e-mail

In the list of harvested resources (see Figure 3) the last update is shown for each resource. A harvesting report is also available through RSS channel.

It is strongly recommended to denominate by the keyword "EGDI" (as free keyword) or keyword by the Project name codelists (from European Geoscience Registry <u>https://data.geoscience.earth/ncl/project</u>) any metadata record that should be harvested to the EGDI Metadata Catalogue. This should be done by the metadata editor in the source metadata catalogue.

**Note:** Every record is public by default after harvesting into the EGDI Metadata Catalogue. Record status is described in chapter 3.3.2 in the Record Administration paragraph in more details.

![](_page_7_Picture_0.jpeg)

## 3. Manual input of metadata

**The second way how to create a metadata record is the manual input** directly in the EGDI Metadata Catalogue as a logged-in user with editing rights.

## 3.1. Import from a service URL or from a file

A metadata record can be imported by clicking "+New" in the top main menu (on <u>https://metadata.europe-geology.eu/record/new</u> for logged-in users). If an XML file (ISO 19139) with metadata is available, choose the "Import from file/URL" option on the "New record" page and then either select the file (xml) from your disc, or enter the URL of a spatial data service (GetCapabilities).

| EGDI Metadata                          | + New 🔅                                                                                         | Settings            | 🚺 Мар      | Documents         | ? Help     | <li>Contact</li> | ۳         | ** -  | CGS 🕞 |
|----------------------------------------|-------------------------------------------------------------------------------------------------|---------------------|------------|-------------------|------------|------------------|-----------|-------|-------|
| New re                                 | cord                                                                                            |                     |            |                   |            |                  |           |       |       |
| Standa                                 | rd                                                                                              |                     |            |                   |            |                  |           |       |       |
| Spatial<br>Service<br>Metada<br>Featur | Data Metadata (IS<br>e Metadata (ISO 19<br>ata (Dublin Core)<br>e Catalogue<br>from file / LIRL | SO 19115)<br>9119)  |            |                   |            |                  |           |       |       |
| Import<br>Resource ty                  | 7 <b>pe</b> ISO 19139 X                                                                         | KML                 | ~          |                   |            |                  |           |       |       |
| Select file fo<br>Choose File          | or import<br>No file chosen                                                                     |                     |            |                   |            |                  |           |       |       |
| service URL                            |                                                                                                 | /convicos/P         | Pudy/pudpi | typy50/ManServer/ | MMSServer  | 2request-GetCa   | nabilitie | 2.01  |       |
| Existing reco                          | ord $\bigcirc$ Overwrite $\bigcirc$ I                                                           | Leave existi        | ing        | typy50/mapServer/ | WW035Erver | request-GetGa    | pabilitie | 50(5) |       |
| Group f                                | or editing                                                                                      |                     |            |                   |            |                  |           |       |       |
| Group for ed<br>For viewing:           | iting: e                                                                                        | editor ∨<br>eader ∨ |            |                   |            |                  |           |       |       |
|                                        |                                                                                                 |                     |            | Create            |            |                  |           |       |       |

Figure 4: Import metadata from a file (xml) or a spatial data service URL (GetCapabilities)

By switching the option "Existing record: Overwrite / Leave existing" the user can set the rules for importing if the record already exists.

*Note:* "Select file for import" has a priority if both fields (file and service URL) are filled.

![](_page_8_Picture_0.jpeg)

Depending on the amount of information you are providing in the GetCapabilities document of the service, a corresponding part of the metadata elements will be automatically filled. You have to check this after creating the record and add manually the missing ones according to the rules described further in this cookbook (chapter 3.3.5).

## 3.2. Copy an existing record using the editing tools

The clone icon (Figure 5) enables the user to copy an existing record and use it as a template for creating a new record (on the<u>https://metadata.europe-geology.eu/</u> page for logged-in users).

#### **Dataset example record:**

https://metadata.europe-geology.eu/record/basic/5e8b7243-18b0-4d85-ab71-36680a010833 3D model dataset example record:

https://metadata.europe-geology.eu/record/basic/5e8b358e-7998-4f71-a363-2b260a010833 Service example record:

https://metadata.europe-geology.eu/record/basic/5e8e29b8-e334-4b30-b78b-14750a010833

🔰 🛯 Soil map 1:50,000 🞽

Maps show soil cover of a certain area. They express both the typological relevance of the soil (soil type, subtype, hydromorphic development, soil variety and form), as well as data on the soil-forming substrate. Public, Metadata Contact: Czech Geological Survey, Česká republika, Date Stamp: 2019-10-23

Figure 5: Copy record option

## 3.3. Creation of a new record

#### 3.3.1 Primary settings

A new record is created by clicking "+New" in the top main menu. The new record creation dialogue is then displayed on the <u>https://metadata.europe-geology.eu/record/new</u> page for logged-in users (Figure 6).

Here you should set:

- **Standard:** you have to choose the option ISO 19115 standard (default) for spatial datasets, ISO 19119 for spatial data services.
- Access rights: select the group for editing and the group for viewing. The group for editing should be the same as your username and it should be set in the combo-box (more information in chapter 3.3.2 in the "Record administration" part).
- Metadata languages: the left column (radio buttons) is intended for the selection of the main language since English was agreed as the **primary language** of the EGDI metadata, the **English language is chosen by default**. The right column (check boxes)

![](_page_9_Picture_0.jpeg)

is intended for setting other language that will be represented in the bilingual elements. The language setting can also be edited during the editing process in the header of record via the "Metadata language" icon (Figure 7).

Then click "Create" (Figure 6). A new blank record is created (Figure 7).

**Note**: To be able to save the record you have to fill the minimum required elements as it is described in chapter 3.3.3.

![](_page_10_Picture_0.jpeg)

|      | EGDI Metadata 🧲          | New Settings           | 🚺 Мар | 🗐 Documents | ? Help | () Contact | ۳ | <b>H</b> - | CGS 🕞 |
|------|--------------------------|------------------------|-------|-------------|--------|------------|---|------------|-------|
| Ne   | w record                 |                        |       |             |        |            |   |            |       |
|      | , in the second          |                        |       |             |        |            |   |            |       |
| St   | andard                   |                        |       |             |        |            |   |            |       |
|      | Spatial Data Metadata (I | SO 191151              |       |             |        |            |   |            |       |
|      | Service Metadata (ISO 1) | 9119)                  |       |             |        |            |   |            |       |
|      | ) Feature Catalogue      |                        |       |             |        |            |   |            |       |
|      | Import from file / URL   |                        |       |             |        |            |   |            |       |
|      |                          |                        |       |             |        |            |   |            |       |
| G    | oup for ealting          | $\sim$                 |       |             |        |            |   |            |       |
| For  | viewing:                 | der 💙                  |       |             |        |            |   |            |       |
| M    | etadata languag          | es                     |       |             |        |            |   |            |       |
| (O n | ain metadata language 🗹  | other metadata languag | es    |             |        |            |   |            |       |
| (    | ) 🗆 Albanian             |                        |       |             |        |            |   |            |       |
| (    | D 🗆 Bosnian              |                        |       |             |        |            |   |            |       |
| (    | 🗆 🗆 Bulgarian            |                        |       |             |        |            |   |            |       |
| (    | Croatian                 |                        |       |             |        |            |   |            |       |
| (    | 🛛 🗹 Czech                |                        |       |             |        |            |   |            |       |
| (    | D Danish                 |                        |       |             |        |            |   |            |       |
|      | Dutch                    |                        |       |             |        |            |   |            |       |
|      | ) C Estonian             |                        |       |             |        |            |   |            |       |
|      |                          |                        |       |             |        |            |   |            |       |
| (    | C French                 |                        |       |             |        |            |   |            |       |
| (    | ) 🗌 German               |                        |       |             |        |            |   |            |       |
| (    | 🗋 🗆 Greek, Modern        |                        |       |             |        |            |   |            |       |
| (    | 🗆 🗆 Hungarian            |                        |       |             |        |            |   |            |       |
| (    | D 🗆 Icelandic            |                        |       |             |        |            |   |            |       |
|      | D Irish                  |                        |       |             |        |            |   |            |       |
|      | ) 🗆 Latvian              |                        |       |             |        |            |   |            |       |
|      | ) 🗆 Lithuanian           |                        |       |             |        |            |   |            |       |
| (    | C Luxembourgish          |                        |       |             |        |            |   |            |       |
| (    | D 🗆 Maltese              |                        |       |             |        |            |   |            |       |
| (    | 🗆 🗆 Norwegian            |                        |       |             |        |            |   |            |       |
| (    | 🗆 🗆 Polish               |                        |       |             |        |            |   |            |       |
|      | D  Portuguese            |                        |       |             |        |            |   |            |       |
|      | C Romanian               |                        |       |             |        |            |   |            |       |
|      | C Seroian                |                        |       |             |        |            |   |            |       |
|      | ) 🗆 Slovenian            |                        |       |             |        |            |   |            |       |
|      | )  Spanish               |                        |       |             |        |            |   |            |       |
|      | D Swedish                |                        |       |             |        |            |   |            |       |
| 0    | 🗆 🗆 Ukranian             |                        |       |             |        |            |   |            |       |
|      |                          |                        |       |             |        |            |   |            |       |
|      |                          |                        |       | Create      |        |            |   |            |       |
|      |                          |                        |       |             |        |            |   |            |       |

Figure 6: New record dialogue <u>https://metadata.europe-geology.eu/record/new</u> for logged-in users

#### 3.3.2 General features of the editing environment

Some important features of the EGDI Metadata Catalogue application that are useful during the whole process of record editing are explained on the next figure (Figure 7) and in the following paragraph.

![](_page_11_Picture_0.jpeg)

| 🔖 Micka 🖺 Save 🗸 Stop 🔅                 | K Cancel                                         |                  | EGDI-Lite                                                                          |
|-----------------------------------------|--------------------------------------------------|------------------|------------------------------------------------------------------------------------|
| New record / update rec                 | cord                                             | + C<br>XSD       | Validate EGDI-Lite<br>Not valid                                                    |
| Status: Private ~ Group for editing:    | editor V For viewing: reader V Metadata language | 1<br>2<br>3      | Resource title<br>Resource abstract<br>Resource type                               |
| 1 Resource title 1                      |                                                  | 4 5 7            | Resource locator<br>Unique resource identifier                                     |
| 3 Resource type 0                       |                                                  | / 8<br>10.1      | Topic category<br>INSPIRE Keywords                                                 |
| 4 Resource locator ()                   | Select one                                       | 11<br>14.1       | Geographic bounding box<br>Reference date - Date of<br>publication/ last revision/ |
|                                         |                                                  | 14.2             | creation<br>Temporal extent                                                        |
| Protocol ()                             | Select one   Select one                          | 15<br>16<br>17.1 | Spatial resolution Specification Missing                                           |
| Name 1<br>Description 1                 |                                                  |                  | "Commission Regulation<br>(EU) No 1089/2010 of 23<br>November 2010                 |
| 5 Unique resource identifier 1<br>URI 1 |                                                  |                  | implementing Directive<br>2007/2/EC of the European<br>Parliament and of the       |
| Text 🕄                                  |                                                  |                  | Council as regards<br>interoperability of spatial<br>data acts and actives"        |
| Code space ()<br>7 Resource language () | Select one or more                               | 18.1             | Conditions applying to access and use                                              |
| 8 Topic category <b>1</b>               | Select one or more                               | 18.2             | Limitations on public access<br>Responsible party                                  |
| 10.1 Keyword (1)                        |                                                  |                  |                                                                                    |

Figure 7: General features of the EGDI Metadata Catalogue

#### Metadata editing form

On the top right side of the main menu at Figure 7 you can see which editing form is displayed in the main window.

There are two editing forms available:

- 1. EGDI-Lite set by default, user friendly, easy to fill, less options
- 2. **EGDI-full** follows the ISO structure and has more options, more metadata knowledge and experience is required on the editor's side

#### For filling metadata according to this cookbook within the projects you will use the EGDI-Lite editing form!

#### Main tools

In the top banner (Figure 8), there are the options to "**Save**" the record with the possibility to continue editing (save your record often during editing!), "**Stop**" (= Save + stop editing), and "**Cancel**" to abort the last editing session. The metadata record can be saved only if some basic **mandatory fields** are filled properly (see more in 3.3.3).

![](_page_12_Picture_1.jpeg)

![](_page_12_Picture_2.jpeg)

#### Validation

A small validation panel is displayed on the right side of the form (Figure 7). To refresh validation you should "**Save**" the record or press the refresh button ( **2 Validate** ).

The metadata are validated with a built-in validator, which may be configured according to the provider requirements. Default is the validation against INSPIRE TG for metadata, version 2.0.1 [3]. Only validation errors are displayed here. After clicking on the item, the page is scrolled to the corresponding input field in the form.

There are three types of elements as regards their obligation in the metadata profile:

- Mandatory elements required in the profile (mandatory in its context, e.g. if an optional element A contains mandatory element B, then when any subelement in A is used, also element B must be filled. Example: If any element in ContactInfo / on-line is filled, then the URL must be filled).
- **Conditional mandatory elements** these elements are strongly recommended or required on certain conditions given by the standard or INSPIRE regulation. (E.g. bounding box is mandatory if data/services have a spatial extent).
- **Optional elements** may be required by some applications.

#### Form field types

Different data type fields are coloured differently according to their type:

- *Mandatory fields* must be filled.
- Abcdefgh1234 *Text fields* any text value can be input there
- 999.999 Numeric fields only digits and decimal point (".") are allowed.
- **30.3.2014** *Date fields* ISO 8601 format is allowed ("YYYY", "YYYY-MM" or "YYYY-MM").
- *Se679c24-1fac-4de4-8019-75af0a010833 Automatically filled fields* 29 File identifier generated UUID
- Select one ... predefined list of values with the possibility to select just one value
- Select one or more ... predefined list of values with the possibility to select more values
- Select one or more (own values + Enter) it is possible to insert manually more values

**Icon "Select other metadata languages from the list"** marks that there is a predefined list of values to select languages

![](_page_13_Picture_0.jpeg)

 $\Box$  - Icon gives the user the option to delete the related elements

#### **Context help**

Context help is taken from the INSPIRE directive in the EGDI-Lite editing form (see Figure 9 below – "**1.3 Resource type...**" numbering and text is taken from the INSPIRE directive). For the elements that are an extension to INSPIRE the context help is taken from ISO 19115 standard. Context help is available in the black bubble when a cursor is hovering over the field label.

| 1.3 Resource type: Scope to which metadata applies. Dataset for spatial datasets; Series is for spatial dataset series; Service for spatial data services. A resources exhausted and |                 |  |  |  |  |  |  |  |
|----------------------------------------------------------------------------------------------------|-----------------|--|--|--|--|--|--|--|
|                                                                                                    | 3 Resource type |  |  |  |  |  |  |  |
|                                                                                                    | dataset -       |  |  |  |  |  |  |  |

Figure 9: Item Resource type in editing mode with context help

#### **Record administration**

Editor can do this setting for each metadata record at the page sub-heading (Figure 10):

- Record "status" "Public"/ "Private" If the record is "Public", every user can see it without any authorization. If it is "Private", only editor and administrator can see it.
- **"Group for editing"** the *group of your organization* should be chosen from the list
- Group "For viewing" After editing this group should be set as *reader* so that all users can view the record in the catalogue.
- "Metadata language" what metadata languages are used. The number of displayed language versions depends on the number of languages you selected during creation of the record but may be changed there (Figure 10).

![](_page_13_Picture_13.jpeg)

Figure 10: Record administration (editing and viewing rights, language settings)

*Note:* All general features of the catalogue are described in detail in "*Micka – quick help*" directly in the application (<u>https://metadata.europe-geology.eu/help</u>).

![](_page_14_Picture_0.jpeg)

#### 3.3.3 Minimum required elements for establishing a metadata record

Once a record is created, a proposed minimum of the EGDI metadata elements should be filled. Without these minimum items the metadata record cannot be saved:

| 1     | Resource title            |
|-------|---------------------------|
| 2     | Resource abstract         |
| 3     | Resource type             |
| 19    | Responsible party         |
| 28.1. | Metadata point of contact |

 Table 1: Minimum required elements

It is strongly recommended to add appropriate **Project name from the European Geoscience Registry** (<u>https://data.geoscience.earth/ncl/project</u>) in the metadata element **10.1 Keyword**. The Project name codelist is implemented in the editing as well as in the search form of the EGDI Metadata Catalogue.

*Note: Annex 1* shows an *overview table* of all the mandatory and optional metadata elements according to the described data source.

| icka <b>I Save √</b> Stop<br>Mandator | X Cancel<br>ry field - must be filled properly. |    | Profil             | EGDI-Lite      | ~   |
|---------------------------------------|-------------------------------------------------|----|--------------------|----------------|-----|
|                                       |                                                 | -  | € Validate         |                |     |
| 2 Resource abstract                   |                                                 | 1  | Resource title     |                | -   |
|                                       |                                                 | 2  | Resource abstr     | ract           |     |
|                                       |                                                 | 3  | Resource type      |                |     |
|                                       |                                                 | 4  | Resource locat     | tor            |     |
| 3 Resource type                       |                                                 | 5  | Unique resourc     | e identifier   |     |
|                                       |                                                 | 7  | Resource lang      | uage           |     |
| Select one 🔻                          |                                                 | 8  | Topic category     |                |     |
| 4 Resource locator                    | $\oplus$ $\square$                              | 10 | 0.1 INSPIRE Keyw   | /ords          |     |
| URL                                   |                                                 | 11 | Geographic bo      | unding box     |     |
|                                       |                                                 | 14 | 1.1 Reference date | e - Date of    |     |
|                                       |                                                 |    | publication/ las   | t revision/    |     |
| Function                              |                                                 |    | creation           | - 4            | - 1 |
| Select one                            |                                                 | 14 | 1.2 Temporal exter | 10             | - 1 |
| Brotocol                              |                                                 | 1: | Lineage            |                | - 1 |
| FIOLOCOI                              |                                                 | 10 | Spalial resoluti   | on<br>tianin n | - 1 |
| Select one 🔻                          |                                                 | 1/ | "Commission F      | lissing        |     |
| Name                                  |                                                 |    | (EU) No 1089/2     | 2010 of 23     |     |
|                                       |                                                 |    | November 201       | 0              |     |
|                                       |                                                 |    | implementing [     | Directive      |     |
| Description                           |                                                 |    | 2007/2/EC of th    | he European    |     |
| 100                                   |                                                 |    | Parliament and     | l of the       |     |
| <b>a</b> la                           |                                                 |    | Council as rega    | ards           |     |
| 5 Unique resource identifier          |                                                 |    | interoperability   | of spatial     |     |
| URI                                   |                                                 | 10 | uata sets and s    | lying to       | _   |
|                                       |                                                 |    |                    |                |     |

Figure 11: Highlighting of the missing required elements

The next two chapters provide more detailed instructions on how to fill these elements for spatial datasets and spatial data services.

![](_page_15_Picture_0.jpeg)

## 3.3.4 Detailed instructions for filling the EGDI metadata profile elements in the EGDI-Lite editing form for a spatial dataset (including extensions for 3D models)

Example of an English-Czech bilingual record (can be in any other national language + English).

*Note:* The images of all metadata elements below are created from example dataset record: <u>https://metadata.europe-geology.eu/record/basic/5e8b7243-18b0-4d85-ab71-36680a010833</u> and 3D model dataset record: <u>https://metadata.europe-geology.eu/record/basic/5e8b358e-</u> 7998-4f71-a363-2b260a010833

#### 1 Resource title - Name by which the cited resource is known.

![](_page_15_Figure_6.jpeg)

**2 Resource abstract** - Brief narrative summary of the content of the resource(s).
 **2 Resource abstract**

![](_page_15_Figure_8.jpeg)

**3 Resource type** - Valid values for the EGDI projects are dataset, series, non-geographic dataset. For 3D models choose "dataset".

| 3 Resource type |   |
|-----------------|---|
| dataset         | • |

*Note:* A different profile is used to describe *a service* or *an application*. It can be selected at the beginning of the record creation process (Figure 6 in chapter 3.3.1) and a detailed description for the filling is described in detail in chapter 3.3.5.

**4 Resource locator** – Electronic address (URL, their function and a relevant protocol) of an on-line access to the resource, if it exists. "Name" and "Description" are optional.

![](_page_16_Picture_0.jpeg)

| 4 Resource locator () |                                                                          |
|-----------------------|--------------------------------------------------------------------------|
|                       |                                                                          |
| URL 🚺                 | http://mapy.geology.cz/arcgis/services/Dulni_Dila/Udaje_o_uzemi/MapServi |
| Function 🚯            | information 💌                                                            |
| Protocol (1)          | OGC:WMS-1.3.0-http 🔻                                                     |
| Name 🚯                |                                                                          |
|                       | *                                                                        |
| Description ()        |                                                                          |
|                       |                                                                          |

**5** Unique resource identifier - Recommended format for the unique identification of the resource is the organization ID (e.g. domain name) and an identifier of the dataset defined by the data provider, e.g. <u>http://www.domain.org/internal\_identifier</u>.

| 5 Unique resource identifier |                                            |
|------------------------------|--------------------------------------------|
| URI                          | https://www.geology.cz/CGS_G-SURIS-LOZ-SDE |
| Text                         | CGS_G-SURIS-LOZ-SDE                        |
| Code space                   | www.geology.cz                             |

6 Coupled resource - Not applicable for datasets, only for services - see [1]

**7 Resource language** – Language(s) used within the datasets/series. Select one or more from the list. If no language is used in the resource (e.g. only numeric data), select: "no language".

| 7 Resource language | ×Czech |
|---------------------|--------|

**8** Topic category for geological and applied geological data should be set to "Geoscientific information". But it can be selected one or more category from the code list.

| 8 Topic category | Geoscientific information |
|------------------|---------------------------|
|                  |                           |

9 Service type - Not applicable for datasets, only for services - see [1].

![](_page_17_Picture_0.jpeg)

**10.1 Keyword(s)** can be selected from the **predefined list**, some of the required external registers and codelists are integrated directly in the EGDI Metadata Catalogue. In addition to that, any other words can be filled as a **Free keyword**.

- 1. At least one keyword for the **INSPIRE theme** from the INSPIRE registry (<u>https://inspire.ec.europa.eu/theme/</u>) has to be filled.
- 2. Keyword for the **Project name** from the European Geoscience Registry (<u>https://data.geoscience.earth/ncl/project</u>) is strongly recommended to add to be easily searchable by Project if metadata were created within some specific project.
- 3. The **Spatial scope** keyword from the INSPIRE registers (<u>http://inspire.ec.europa.eu/metadata-codelist/SpatialScope</u>) has to be selected. For INSPIRE data it is obligatory, but it is recommended for all other datasets as well.
- 4. **Priority dataset** keyword is mandatory only for determined datasets related to the environmental reporting within the INSPIRE directive. Keyword from the INSPIRE registers (<u>http://inspire.ec.europa.eu/metadata-codelist/PriorityDataset</u>) has to be added.
- 5. Any other Free keyword can be added here as free text as well.

| 10.1 | Keyword          |                                                                                          |            |
|------|------------------|------------------------------------------------------------------------------------------|------------|
|      | INSPIRE theme    | Energy resources Alineral resources                                                      |            |
| ΞÐ   |                  |                                                                                          |            |
|      | GeoERA keywords  | iron ore                                                                                 | × •        |
|      | Project name     | Mintell4EU                                                                               | <b>x</b> • |
|      | Spatial scope    | National                                                                                 | x =        |
|      | Priority dataset | × Location of industrial and agricultural installations (Industrial Emissions Directive) |            |
| ⊕⊕   |                  |                                                                                          |            |
|      | Free keyword     | EGDI                                                                                     |            |
|      |                  | # EGDI                                                                                   |            |

Note: For datasets of 3D models, keywords of type stratum, temporal and discipline are available in the EGDI-full editing form only. It is possible to add these elements as free keywords and with a properly cited Thesaurus (title, date, date type) – see figure below. Please note that these keywords with cited thesaurus are visible in the EGDI-full editing form only, but are not visible in the EGDI-Lite form.

![](_page_18_Picture_0.jpeg)

| ▼ (3 ) Descriptive Keywords |                                               |  |
|-----------------------------|-----------------------------------------------|--|
| (3.1 ) keyword              | http://resource.geolba.ac.at/GeologicUnit/736 |  |
| L                           | Horní sladkovodní molasa                      |  |
| 8                           | Obere Süßwassermolasse                        |  |
| Туре                        | stratum 🔻                                     |  |
| Thesaurus Name              |                                               |  |
| Title                       | °€                                            |  |
|                             | GBA Thesaurus                                 |  |
|                             | GBA Thesaurus                                 |  |
| Date                        | <b>+</b> ⊕                                    |  |
| date                        | 2019-07-11                                    |  |
| Date Type                   | creation •                                    |  |

**11.1 Geographic location** – Defined by the western and eastern longitude and the southern and northern latitude in decimal degrees (2 digits precision) in the WGS-84 coordinate system. There are three ways for filling this item:

- 1. The extent can be drawn by a tool ( ) in the map and the coordinates will be added automatically into the form.
- 2. Each coordinate can be manually filled one by one
- 3. Choose one of the European countries or the whole EU (according to the range of data) from the **11.2 Geographic identifier** list and then the relevant coordinates will be filled in 11.1 Geographic locationautomatically.

![](_page_18_Figure_7.jpeg)

![](_page_19_Picture_0.jpeg)

Note: If you select a country from the list for the element 11.2 Geographic identifier, then item 10.1 Keyword/Spatial Scope is filled in as follows: "National". If you select "European Union" or "Europe", Spatial Scope will be set automatically to "European". If you want to save another Spatial Scope, you must then change it manually.

**11.2 Geographic identifier:** Fill in only when Spatial Scope is not local or regional. Then select from the code list value (for example: one of the European Countries, "Europe", "World" or "European Union"). The selection automatically affects the coordinates in the field 11.1 Geographic location.

**12 Presentation form** – Mandatory for 3D models. "**Model digital**" should be chosen from the codelist and then the validation rules are changed to meet the requirements for the metadata description of 3D models.

| *Model digital |
|----------------|
|----------------|

Note: Value "Model digital" is mandatory for 3D models. When it is chosen from the codelist the validation rules are changed to meet the requirements for the metadata description of 3D models. You can choose value "Model digital" also for your 2D dataset and then the vertical items 22 Vertical reference system and 23 Vertical extent are not relevant, these items are required just for 3D models.

**13 Edition -** Conditional **for 3D models**, mandatory, if there are/will be more versions of the model.

13 Edition

Version 2; based on new geophysical survey

**14.1 Reference date -** Date (YYYY-MM-DD) of the data source creation must be filled, optionally also other types of reference dates can be added. Only one date for each event (creation/publication/last revision) is allowed.

| 14.1 Reference date |            |   |
|---------------------|------------|---|
| <b>H C</b>          |            |   |
| Date                | 1992-01-01 |   |
| Date Type           | creation   | • |

**14.2 Resource temporal extent** - If the resource has a temporal extent, you can specify either a range of dates relevant for the dataset, or a single date. To enter instant date (YYYY-MM-DD or YYYY) leave the second field empty. In case the time period is open-ended with either

![](_page_20_Picture_0.jpeg)

the start or the end date unknown, enter "?" to the corresponding field. If the temporal extent is on-going, enter "now" to the corresponding field.

| 14.2 Resource temporal extent | 1992 | - now |  |
|-------------------------------|------|-------|--|
|-------------------------------|------|-------|--|

**15 Lineage** description of the history of processing and the overall quality of the dataset, including information on the input data, SW used, if the data/model has been approved etc.

| 15 Lineage | Subsystém SurlS byl vytvořen v devadesátých letech minulého století v Národním<br>informačním středisku ČR. Většina jeho dílčích databází má souřadnicovou část, která    | •       |
|------------|----------------------------------------------------------------------------------------------------|---------|
|            | SurlS was developed in the 1990s at the National Information Centre of the Czech Republic. Most of its databases contain coordinates that are usable in map applications. | ÷<br>// |

**16 Spatial resolution** can be described by the equivalent scale (denominator only) or by a distance in meters.

| 16 Spatial resolution () |                                         |   |
|--------------------------|-----------------------------------------|---|
| Scale 🚯                  | 1: ×25000                               | × |
| Distance (1)             | Select one or more (own values + Enter) |   |

Note: Also a range of scales can be added by simply typing another scale number

**17 Conformity** - Citation of the implementing rules adopted according to the Article 7, section 1 of the 2007/2/ES Directive (INSPIRE). Appropriate **17.1 Specification** of a document you are referring to should be select from the predefined list; for the dataset "INSPIRE – Interoperability 1089/2010" is the right value. If the dataset or dataset series are not within the scope of INSPIRE, fill in the citation of the Directive and then the element 17.2 will have the value "NOT EVALUATED".

| 17 Conformity      |                                      |
|--------------------|--------------------------------------|
|                    |                                      |
| 17.1 Specification | INSPIRE - Interoperability 1089/2010 |
| 17.2 Degree        | NOT EVALUATED -                      |

**18.1 Conditions applying to access and use** restrictions on the access and use of a resource or metadata, licences, fees of the dataset and other conditions (field **Other – description**) shall be provided, if applicable (text description or a URL of a descriptive document). If no conditions apply, or are unknown then you can select these values (as well as the type of licence) from the codelist.

![](_page_21_Picture_0.jpeg)

| 18.1 Conditions applying to access and use |                                                                                        |
|--------------------------------------------|----------------------------------------------------------------------------------------|
| Predefined                                 | × available for authorised users only                                                  |
| Other - description                        | Republic with written consent of the Ministry of the Environment of the Czech Republic |
|                                            |                                                                                        |
|                                            | s písemným souhlasem Ministerstva životního prostředí České republiky                  |
|                                            |                                                                                        |

**18.2 Limitations on public access** – Description of a reason of a limitation on public access to a dataset or a service according to the Article 13 of the 2007/2/ES Directive should be filled in the **Predefined** field by choosing from the codelist. Also, other conditions (**Other - description** field) can be filled as a free text. You can also mark the data as "open data" in this element.

| 18.2 Limitations on public access |                                                                                |
|-----------------------------------|--------------------------------------------------------------------------------|
| Predefined                        | × public access limited according to Article 13(1)(a) of the INSPIRE Directive |
| Other - description               | 88                                                                             |
|                                   |                                                                                |
|                                   |                                                                                |
|                                   |                                                                                |

**19 Responsible party** – Contact person/organisation can be filled item by item (Enter key confirms typing) or edited once in "**Settings**" on the <u>https://metadata.europe-geology.eu/admin/</u> page for logged-in users (Figure 12) and then used in more metadata records.

| EGDI Metadata                                      | +New 🧔 | Settings 🕅 Map | Documents | ? Help | 1 Contact | ٣ | ₩ - | LNEG 🕞 |
|----------------------------------------------------|--------|----------------|-----------|--------|-----------|---|-----|--------|
| Settings<br>Contacts manageme<br>• Change password | ent    |                |           |        |           |   |     |        |

![](_page_22_Picture_0.jpeg)

| EGDI Metadata        | 🕇 New                                                    | 🔅 Settings      | 🔰 Мар | Documents          | ? Help        | <li>Contact</li>   | ٣                     | ₩ - | LNEG 🗭  |
|----------------------|----------------------------------------------------------|-----------------|-------|--------------------|---------------|--------------------|-----------------------|-----|---------|
|                      |                                                          |                 |       |                    |               |                    |                       |     |         |
| 🗲 / Contacts man     | ← / Contacts management                                  |                 |       |                    |               |                    |                       |     |         |
| Label                | Perso                                                    | on              |       | Organisation       |               |                    |                       |     |         |
| Arvanitidis Nikolaos | Nikola                                                   | aos Arvanitidis |       | Sveriges geologisł | ka undersök   | ning (SGU)         |                       | đ   | r 🗋 🛍   |
| Bertrand Guillaume   | Guilla                                                   | aume Bertrand   |       | Bureau de Recher   | ches Géolo    | giques et Minière  | s <mark>(BR</mark> GM | ) 👌 | r 🗋 🛍   |
| Burlet Christian     | Chris                                                    | tian Burlet     |       | Royal Belgian Inst | itute of Natu | ral Sciences (RB   | INS)                  | 6   | r 🗋 ท 🔨 |
| Decree Sophie        | Soph                                                     | ie Decree       |       | Royal Belgian Inst | itute of Natu | ral Sciences (RB   | INS)                  | đ   | r 🗇 🛍   |
| Filipe Augusto       | Augu                                                     | sto Filipe      |       | Laboratório Nacior | nal de Energ  | jia e Geologia (Ll | NEG)                  | đ   | r 🗇 🛍   |
| Gautneb Håvard       | Håva                                                     | rd Gautneb      |       | Norges geologiske  | undersøkel    | lse (NGU)          |                       | đ   | r 🗇 🛍   |
| Gloaguen Eric        | Eric C                                                   | Gloaguen        |       | Bureau de Recher   | ches Géolog   | giques et Minière  | s (BRGM               | ) 👌 | r 🗇 🖄   |
| Heteren van Sytze    | Sytze                                                    | van Heteren     |       | TNO – Geological   | Survey of th  | e Netherlands      |                       | đ   | r 🗇 🛍   |
| Inverno Carlos       | Carlo                                                    | s Inverno       |       | Laboratório Nacior | nal de Energ  | jia e Geologia (Ll | NEG)                  | త   | r 🗇 🛍   |
| Jonsson Erik         | Erik J                                                   | lonsson         |       | Sveriges geologisł | ka undersök   | ning (SGU)         |                       | đ   | r 🗇 🛍   |
| Tulstrup Jorgen      | Jorge                                                    | n Tulstrup      |       | GEUS               |               |                    |                       | đ   | r 🗇 🛍   |
| + New record         |                                                          |                 |       |                    |               |                    |                       |     |         |
|                      |                                                          |                 |       |                    |               |                    |                       |     |         |
|                      | FCDI Spatial Metadata Catalogue, Czach Geological Suprey |                 |       |                    |               |                    |                       |     |         |

Figure 12: Contacts management for logged-in users (https://metadata.europe-geology.eu/admin/contacts/)

Name of **Organization** should be entered in English (and in national language if it is defined as the second language). It is recommended to add organization's abbreviation in the parentheses at the end, for example "Czech Geological Survey (CGS)".

*Note*: *The Codelist of the EuroGeoSurveys' organizations (URL) is under preparation – then it will be possible to choose the organization name from this list.* 

**Email** field should be filled as well and **Role** field value must be set to "**custodian**". This optional field is important for an effective use of metadata search.

Other contacts can be added in the same way by multiplying the whole element 19, filling the necessary information and setting the role to "**distributor**" (distribution information), "**point of contact**" (information about data), etc.

![](_page_23_Picture_0.jpeg)

| 19 Responsible party |                                     |
|----------------------|-------------------------------------|
|                      |                                     |
| Person               | Select one                          |
| Organisation         | E Česká geologická služba           |
|                      | Reclamation Czech Geological Survey |
| Delivery Point       | Klárov 3                            |
| City                 | Praha 1                             |
| Postal Code          | 118 21                              |
| Country              | Česká republika                     |
| Phone                | +420257089411                       |
| Email                | metadata@geology.cz                 |
| WWW                  | http://www.geology.cz/              |
| Role                 | custodian 🔹                         |

**20 Data quality scope** – Is not displayed in the EGDI-Lite form and is automatically filled in accordance with element **3 Resource type.** 

**21 Coordinate reference system -** Description of the coordinate reference system(s) used in the dataset. Select one or more from the list. INSPIRE compliant value have the denomination [INSPIRE] in square brackets at the end of the coordinate reference system abbreviation.

| 21 Coordinate reference system | *ETRS-LCC (3034) [INSPIRE] |
|--------------------------------|----------------------------|
| 21 Coordinate reference system | ×ETRS-LCC (3034) [INSPIRE] |

**22 Vertical reference system -** mandatory **for 3D models.** Description of the vertical reference system used in the dataset. Select one or more from the list.

| 22 Vertical reference system | ×Baltic 1957 |
|------------------------------|--------------|
|                              |              |

**23 Vertical extent -** Conditional **for 3D models**. Vertical limits of the model interlinked with the reference system in element **23.3 Vertical extent reference system -** local system or a defined vertical coordinate system. For describing the model depth in a local system, choose **Local - depth** (EPSG code 1049) and enter positive values of vertical limits (Z axis is in the direction from the surface to the Earth's core).

| 23 Vertical extent                    | min | 500        | max | 2500 | Filling instructions |
|---------------------------------------|-----|------------|-----|------|----------------------|
| 23.3 Vertical extent reference system | Loc | al - depth |     |      | X 7                  |

**24 Distribution format -** The value can be either selected from the codelist, or entered as a free text (especially in the case of a specialized modelling SW).

![](_page_24_Picture_0.jpeg)

| 24 Distribution format |       |            |  |  |  |
|------------------------|-------|------------|--|--|--|
|                        |       |            |  |  |  |
| Format                 | SHP   | <b>x</b> - |  |  |  |
| Version                | 10.2. |            |  |  |  |

**25 Spatial representation type -** Method used to spatially represent geographic information. Select one or more from the list.

| 25 Spatial representation type |  |
|--------------------------------|--|
| ×vector                        |  |

**26 Maintenance and update frequency** - Provides information about the frequency of resource updates, and the scope of those updates.

| 26 Maintenance and update frequency |             |  |  |  |  |
|-------------------------------------|-------------|--|--|--|--|
| <b>H</b>                            |             |  |  |  |  |
| Frequency                           | continual 👻 |  |  |  |  |
| User defined                        |             |  |  |  |  |
| frequency                           |             |  |  |  |  |

*Note:* If the desired interval is not present in the Frequency codelist, choose the value "unknown" and in the user defined frequency element fill the appropriate interval in accordance with the ISO 8601: P<number><period>, where period is Y – year, M-month, D-day, H-hour, for ex. "P5Y" denominates the period of 5 years.

**27 Purpose** - Summary of purposes for which the data source was created (internal project identifier, scope, type of data/model, etc.).

| 27 Purpose | Shromažďování a poskytování veškerých dostupných údajů o nerostném surovinovém potenciálu v ČR. | 1   |
|------------|-------------------------------------------------------------------------------------------------|-----|
|            | RCollection and providing all available data of Mineral potential in the country.               | -/- |

**28.1 Metadata Contact -** Organization responsible for creating and maintenance of metadata. Contact person/organisation can be filled item by item (Enter button confirms typing) or edited

![](_page_25_Picture_0.jpeg)

once in "Settings" (Figure 12) and then used in more metadata records. Email field should be filled as well and Role field value must be set to "Point of contact".

| 28.1 Metadata point of contact |                                                    |            |
|--------------------------------|----------------------------------------------------|------------|
|                                |                                                    |            |
| Person                         | Mgr. Pavla Kramolišová                             | <b>x</b> • |
| Organisation                   | └m Česká geologická služba                         |            |
|                                | R Czech Geological Survey                          |            |
| Delivery Point                 | Klárov 131/3                                       |            |
| City                           | Praha 1                                            |            |
| Postal Code                    | 118 21                                             |            |
| Country                        | Ĉeská republika                                    |            |
| Phone                          | +420257089452                                      |            |
| Email                          | pavla.kramolisova@geology.cz                       |            |
| WWW                            | http://www.geology.cz/personal/p/pavla.kramolisova |            |
| Role                           | point of contact                                   |            |

28.2 Metadata date - Date stamp (date of last editing) is created automatically.

**28.3 Metadata language -** Metadata language can be administered in the sub-heading of the record (see chapter 3.3.2).

Status: Private 🗸 Group for editing: editor 🗸 For viewing: reader 🗸 Metadata language: 😓

29 File identifier - Identifier of the metadata file is generated automatically as UUID.

![](_page_25_Figure_8.jpeg)

**30 Parent identifier** – Unique identifier of the parent metadata record can be chosen from the list of existing metadata records in the catalogue (e.g. if a dataset belongs to a data set serie). Parent should be filled first in the EGDI Metadata Catalogue and then it will appear in the list and will be available for all editors to choose it as the parent record.

| 30 Parent identifier | Mineral information system (SurIS) | × | Ŧ |
|----------------------|------------------------------------|---|---|
|----------------------|------------------------------------|---|---|

*Note:* More details about linking metadata through the items **30 Parent identifier** and **31** *Sources* is described within document FAQ, Question 9

(https://metadata.europe-geology.eu/layout/egdi/EGDI\_faq.pdf).

![](_page_26_Picture_0.jpeg)

**31 Sources** - Sources used for the resource creation (lineage). These resources could be selected from the list of metadata records. For external sources fill the URL address of the metadata xml (e.g https://geology.cz/record/xml/9df8df5...ba9b0d98).

| 31 Sources () × A - Aquifer media (DRASTIC) × |
|-----------------------------------------------|
|-----------------------------------------------|

Note: To complete the editing, it is necessary to go through the steps in the chapter 3.3.6

![](_page_27_Picture_0.jpeg)

## 3.3.5 Detailed instructions for filling the EGDI profile elements in the EGDI-Lite editing form for a spatial data service/application

Example of an English-Czech bilingual record (can be in any other national language + English).

*Note:* The images of all metadata elements below are created from example service record: <u>https://metadata.europe-geology.eu/record/basic/5e8e29b8-e334-4b30-b78b-14750a010833</u>

1 Resource title - Name by which the cited resource is known.

| 1 Resource title                                                   |
|--------------------------------------------------------------------|
| ▶ Testovací záznam - Ložiska nerostných surovin a prognózní zdroje |
| Rest record - Mineral deposits and resources                       |

## 2 Resource abstract - Brief narrative summary of the content of the resource(s).2 Resource abstract

| WMS služba zpřístupňuje základní informace o ložiskách nerostných<br>surovin a prognózních zdrojích, chráněných ložiskových územích, o | *<br>* |
|----------------------------------------------------------------------------------------------------|--------|
| A WMS service provides the access to basic information on mineral deposits and prognosticated resources in the territory of the Czech  | •      |

3 Resource type - Valid values for the EGDI projects are service and application.

![](_page_27_Figure_10.jpeg)

*Note:* A different profile is used for a dataset. It can be selected at the beginning of the record creation process (Figure 6 in chapter 3.3.1) and detailed descriptions for the filling are described in detail in chapter 3.3.4.

![](_page_28_Picture_0.jpeg)

4 Resource locator – Electronic address (URL, their function and a relevant protocol) of an on-line access to the resource, if it exists. "Name" and "Description" are optional. 4 Resource locator 🚯 ΠÐ URL 🕄 https://mapy.geology.cz/arcgis/services/Suroviny/Surovinovy informacni\_sy Function 🕕 information Ŧ Protocol 1 OGC:WMS-1.3.0-http... • Name 🖪 \_ Ж Description 1 X

**5** Unique resource identifier - Recommended format for the unique identification of the resource is organization ID (e.g. domain name) and identifier of the dataset defined by the data provider, e.g. <u>http://www.domain.org/internal\_identifier</u>.

| 5 Unique resource identifier |                                                    |
|------------------------------|----------------------------------------------------|
| URI                          | https://www.geology.cz/CZ-00025798-CGS_G-SURIS-WMS |
| Text                         | CZ-00025798-CGS_G-SURIS-WMS                        |
| Code space                   | www.geology.cz                                     |

**6 Coupled resource** - Only for services, not applicable for datasets. Provides information on the datasets that the service operates on, the appropriate entry should be selected from the list of value. Dataset should be described in the EGDI Metadata Catalogue first and then the name of the metadata record will appear in the list (in primary language of the metadata). List will be available for all editors to choose it as the resource. **6.2. Coupling type** is mostly "tight", when the service works directly with specific data.

| 6.1 Coupled resource | × Ložiska nerostných surovin a prognózní zdroje |  |
|----------------------|-------------------------------------------------|--|
| 6.2 Coupling type    | tight 🔹                                         |  |

7 Resource language – Not applicable for services, only for datasets - see [1]

**8 Topic category** - Not applicable for services, only for datasets - see [1]

**9** Service type - Only for services, not applicable for datasets. A service type name select from the codelist.

9 Service Type WMS -

![](_page_29_Picture_0.jpeg)

**Keyword** can be selected from the **predefined list**, some of the required external registers and codelists are integrated directly into the EGDI Metadata Catalogue. In addition to that, any other words can be filled as a **Free keyword**.

- 1. **INSPIRE** service classification from the INSPIRE registry (<u>https://inspire.ec.europa.eu/metadata-codelist/SpatialDataServiceCategory</u>) should be selected from the codelist.
- 2. At least one keyword for the **INSPIRE theme** from the INSPIRE registry (<u>https://inspire.ec.europa.eu/theme/</u>) has to be filled.
- 3. Keyword for the **Project name** from the European Geoscience Registry (<u>https://data.geoscience.earth/ncl/project</u>) **is strongly recommended** to add to be easily searchable by Project if metadata were created within some specific project.
- 4. Any other **Free keyword** can be added here as free text as well.

| 10.1 | Keyword         |                    |   |   |   |
|------|-----------------|--------------------|---|---|---|
|      | INSPIRE service | Geographic viewer  |   |   | • |
|      | INSPIRE theme   | ×Mineral resources |   |   |   |
|      | GeoERA keywords | × mineral deposit  | × | • |   |
|      | Project name    | Mintell4EU ×       | Ŧ | · |   |
| ΞÐ   |                 |                    |   |   |   |
|      | Free keyword    | EGDI               |   |   |   |
|      |                 | <b>₩</b> EGDI      |   |   |   |
| €Ð   |                 |                    |   |   |   |
|      | Free keyword    | 🛏 zásoby nerostů   |   |   |   |
|      |                 | Rineral reserves   |   |   |   |

**11.1 Geographic location** – Defined by the western and eastern longitude and southern and northern latitude in decimal degrees (2 digits precision) in the WGS-84 coordinate system. There are three ways for filling this item:

- 1. The extent can be drawn by a tool ( ) in the map and the coordinates will be added automatically into the form.
- 2. Each coordinate can be manually filled one by one
- 3. Choose one of the European countries or the whole EU (according to the range of data) from the **11.2 Geographic identifier** list and then the relevant coordinates will be filled in 11.1 Geographic location automatically.

*Note:* If metadata record of the service was imported from the **GetCapabilities** file from the map server, **11.1 Geographic location is filled in automatically** 

![](_page_30_Picture_0.jpeg)

| 11.1 Geographic location   | et annover<br>eld -             | Sachsen-<br>Anhalt | Potsdam                    | województwo<br>lubuskie<br>Zielona             | województwo<br>wielkopolskie<br>Kalisz   | Płock<br>Rolska War                             | e<br>szawa <sub>Sie</sub>            |
|----------------------------|---------------------------------|--------------------|----------------------------|------------------------------------------------|------------------------------------------|-------------------------------------------------|--------------------------------------|
|                            | K X Deutschla                   | and Leipzi         | g Co<br>Sochsen<br>nemnitz | uberec doinosi                                 | tztwo<br>gskie<br>województwo            | vojewodztwo<br>lódzkie<br>zęstochowa<br>świetok | Radom *                              |
|                            | Hessen<br>Jrt am<br>in Würzburg | 25                 | Pizeň                      | od<br>Praha Severovýchod<br>Česko              | opolskie<br>Ostravi<br>Středni<br>Morava | Katowice<br>województw<br>mołopolskie           | wojewa                               |
|                            | Boden<br>rttemberg<br>Ulim      | Boyern<br>adto     | Bu                         | české Jihovýcho<br>české jadějovice<br>ing Wie | n Bratislava                             | Slovensko                                       | kolc                                 |
|                            | iz/                             | München<br>Tirol   | Salzburg                   | Osterreich<br>Steiermark Szom                  | Györ B<br>bathely Ma                     | gyarország él                                   | Debrecen,<br>old és<br>izak<br>Orade |
| 11.2 Geographic identifier | 11.99 4<br>Czech Republic       | 8.253              | 18.91                      | 51.247                                         | ]                                        |                                                 | <b>x</b> -                           |

**11.2 Geographic identifier:** Fill in only when Spatial Scope is not local or regional. Then select from the list value (for example: European Country, "Europe", "World" or "European Union").

**12 Presentation form** – Not applicable for services, only for datasets - see [1]

13 Edition - Not applicable for services, only for datasets - see [1]

**14.1 Reference date -** Date (YYYY-MM-DD) of creation must be filled, optionally also other types of reference dates can be added (publication date/date of the last revision).

| 14.1 Reference date |            |   |
|---------------------|------------|---|
|                     |            |   |
| Date                | 1992-01-01 |   |
| Date Type           | creation   | • |

**14.2 Resource temporal extent** - if the resource (service) has a temporal extent, you can specify either a range of dates relevant for theservice, or a single date. To enter instant date (YYYY-MM-DD or YYYY) leave the second field empty. In case the time period is openended with either the start or the end date unknown, enter "?" to the corresponding field. If the temporal extent is on-going, enter "now" to the corresponding field.

| 14.2 Resource temporal extent | 1992 | ]- | now |  |
|-------------------------------|------|----|-----|--|
|-------------------------------|------|----|-----|--|

![](_page_31_Picture_0.jpeg)

15 Lineage - Not applicable for services, only for datasets - see [1]

16 Spatial resolution - Not applicable for services, only for datasets - see [1]

**17 Conformity** - Citation of the implementing rules adopted according to the Article 7, section 1 of the 2007/2/ES Directive (INSPIRE). Appropriate **17.1 Specification** of a document you are referring to should be select from the predefined list, for the service "**INSPIRE** – **Network services 976/2009**" is the right value. If the service is not within the scope of INSPIRE, fill in the citation of the Directive and then the element 17.2 will have the value "NOT EVALUATED".

| 17 Conformity      |                                     |   |
|--------------------|-------------------------------------|---|
|                    |                                     |   |
| 17.1 Specification | INSPIRE - Network services 976/2009 | - |
| 17.2 Degree        | NOT EVALUATED 🔹                     |   |

**18.1 Conditions applying to access and use** - Constraints applied to assure the protection of privacy or intellectual property, and any special restrictions or limitations or warnings on using the resource or metadata. If no conditions apply or are unknown, then you can select these values (as well as type of licence) from the list.

| 18.1 Conditions applying to<br>access and use |                       |
|-----------------------------------------------|-----------------------|
| Predefined                                    | × no conditions apply |
| Other - description                           |                       |
|                                               |                       |
|                                               | 555 C                 |
|                                               | li li                 |

**18.2 Limitations on public access** – Description of a reason of a limitation on public access to a dataset or a service according to the Article 13 of the 2007/2/ES Directive should be filled in the **Predefined** field by choosing from the list. Also, other conditions (**Other - description** field) can be filled as a free text. You can also mark the data as "open data" in this element.

| 18.2 Limitations on public access |                                   |
|-----------------------------------|-----------------------------------|
| Predefined <b>1</b>               | × no limitations to public access |
| Other - description ()            | 🛏 volný přístup na internetu      |
|                                   |                                   |
|                                   | se free internet access           |
|                                   |                                   |

![](_page_32_Picture_0.jpeg)

**19 Responsible party** – Contact person/organisation can be filled item by item (Enter key confirms typing) or edited once in "**Settings**" on the <u>https://metadata.europe-geology.eu/admin/</u> page for logged-in users (Figure 12) and then used in more metadata records.

Name of **Organization** should be entered in English (and in national language if it is defined as the second language) It is recommended to add organization's abbreviation in the parentheses at the end, for example "Czech Geological Survey (CGS)".

*Note*: *The Codelist of the EuroGeoSurveys' organizations (URL) is under preparation – then it will be possible to choose the organization name from this list.* 

**Email** field should be filled as well and **Role** field value must be set to "**custodian**". This optional field is important for an effective use of metadata search.

Contact information for distribution of data can be added in the same way (by multiplying the whole element 19, filling the necessary information and setting the role to "**distributor**").

| 19 Responsible party |                         |
|----------------------|-------------------------|
|                      |                         |
| Person               | Select one              |
| Organisation         | Èeská geologická služba |
|                      | Szech Geological Survey |
| Delivery Point       | Klárov 3                |
| City                 | Praha 1                 |
| Postal Code          | 118 21                  |
| Country              | Česká republika         |
| Phone                | +420257089411           |
| Email                | metadata@geology.cz     |
| www                  | http://www.geology.cz/  |
| Role                 | custodian               |

**20 Data quality scope** – Not applicable for services, only for datasets - see [1]

**21 Coordinate reference system -** Description of the coordinate reference system(s) used in the service. Select one or more from the list. INSPIRE compliant value have the denomination [INSPIRE] in square brackets at the end of the coordinate reference system abbreviation.

| 21 Coordinate reference system  () | ETRS-LCC (3034) [INSPIRE] |  |
|------------------------------------|---------------------------|--|
|------------------------------------|---------------------------|--|

**22 Vertical reference system -** Mandatory **for 3D models.** Description of the vertical reference system used in the service. Select one or more from the list.

| 22 Vertical reference system () | ×Baltic 1957 |
|---------------------------------|--------------|
|                                 |              |

![](_page_33_Picture_0.jpeg)

23 Vertical extent - Not applicable for services, only for datasets - see [1]

24 Distribution format - Not applicable for services, only for datasets - see [1]

25 Spatial representation type - Not applicable for services, only for datasets - see [1]

**26 Maintenance and update frequency -** Not applicable for services, only for datasets - see [1]

27 Purpose - Not applicable for services, only for datasets - see [1]

**28.1 Metadata Contact -** Organization responsible for creating and maintenance of metadata. Contact person/organisation can be filled item by item (Enter button confirms typing) or edited once in Settings (Figure 12) and then used in more metadata records. **Email** field should be filled as well and **Role** field value must be set to "**Point of contact**".

| 28.1 Metadata point of contact |                                                    |
|--------------------------------|----------------------------------------------------|
|                                |                                                    |
| Person                         | Mgr. Pavla Kramolišová 🗙 🔻                         |
| Organisation                   | └── Ĉeská geologická služba                        |
|                                | R Czech Geological Survey                          |
| Delivery Point                 | Klárov 131/3                                       |
| City                           | Praha 1                                            |
| Postal Code                    | 118 21                                             |
| Country                        | Česká republika                                    |
| Phone                          | +420257089452                                      |
| Email                          | pavla.kramolisova@geology.cz                       |
| www                            | http://www.geology.cz/personal/p/pavla.kramolisova |
| Role                           | point of contact                                   |

#### 28.2 Metadata date

Date stamp (date of last editing) is created automatically.

#### 28.3 Metadata language

Metadata language can be administered in the sub-heading of the record (see chapter 3.3.2).

Status: Private 🗸 Group for editing: editor 🗸 For viewing: reader 🗸 Metadata language: 😓

29 File identifier - Identifier of the metadata file is generated automatically as UUID.

![](_page_34_Picture_0.jpeg)

EGDI Metadata Catalogue Cookbook

| 29 File identifier                   |  |
|--------------------------------------|--|
| 5e6798e2-277c-4ef4-87cc-6ffa0a010833 |  |

**30 Parent identifier -** Not applicable for services, only for datasets - see [1]

**31 Sources -** Not applicable for services, only for datasets - see [1]

![](_page_35_Picture_0.jpeg)

EGDI Metadata Catalogue Cookbook

![](_page_36_Picture_0.jpeg)

#### 3.3.6 Important steps at the end of the editing process

Save and check the validation status and then **stop and save editing mode** by the tool **"Stop"** in the main menu (Figure 13)!

| 🍺 Micka           | 🖺 Save        | Stop    | X Cancel | EGDI-Lite | Y |
|-------------------|---------------|---------|----------|-----------|---|
| Figure 13: Main m | enu in editir | ng mode |          |           |   |

#### Metadata record publication

After filling and saving the metadata record, please check that it is made **public** and Group for viewing is set as **reader** by checking the appropriate checkbox (Figure 14) at the page subheading, so that all users can search and view the record.

| Status: Public Scroup for editing:         | editor 🗸 For viewing: Teader 🕬 Metadata language: 📂 |
|--------------------------------------------|-----------------------------------------------------|
| Figure 14: Making the metadata record publ | icly available                                      |

#### Metadata record backup

After finishing your editing session, please always create an XML file of your record as a backup copy for yourself from the basic metadata view for the logged-in users (Figure 15), just to make sure you do not lose any of your metadata in any case:

![](_page_36_Picture_10.jpeg)

Figure 15: Record backup – icon for XML creating

#### Metadata Cookbook availability

This document "Cookbook for creating metadata records using the EGDI Metadata Catalogue (MIcKA, version 7.0)" and document "EGDI Metadata profile" (reference [1]) is integrated directly in the EGDI Metadata Catalogue (https://metadata.europe-

![](_page_37_Picture_0.jpeg)

EGDI Metadata Catalogue Cookbook

geology.eu/catalog/micka/docs) and it is also available on the GitHub as MIcKA Documentation <u>https://czechgeologicalsurvey.github.io/MICKA-Docs/.</u>

![](_page_38_Picture_0.jpeg)

### 3.3.7 Additional information for advanced users

#### **EGDI-full editing form**

The **EGDI-full** editing environment (Figure 16) is also available to use for creating metadata within the EGDI Metadata Catalogue. The EGDI-full editing form follows the ISO structure and has more options. Advanced metadata knowledge and experience is required on the editor's side, so it is **NOT RECOMMENDED** for beginners. If anyone would like to use it, please contact us with any issues and concerns on <u>egdi.metadata@geology.cz</u>.

For filling metadata according to this cookbook within the EGDI **it is strongly recommended to use the EGDI-Lite editing form**.

| 🏓 Micka  🖺 Save                                  | e 🗸 Stop                  | X Cancel                      | EGDI-full    |
|--------------------------------------------------|---------------------------|-------------------------------|--------------|
| New record / up                                  | odate reco                | ord                           | ✓ C Validate |
| Example 1 -                                      | - Mineral o               | deposits and resourc          | es           |
| Record status: Private v<br>CGS v Metadata langu | Group for edit<br>uage: 左 | ing: cgs 🔻 Group for viewing: |              |
| (CZ-1) File Identifier                           |                           |                               |              |
| (10.3) language                                  | Czech                     |                               |              |
| Parent Identifier                                | 90<br>1                   |                               |              |
| 6d186600-6600-1d18-85b8-be28                     | 8e7d5d03d                 | <b>&gt;</b>                   |              |
|                                                  | EGDI Spa                  | tial Metadata Catalogue.      |              |
| (1.3) Resource type                              | dataset                   | ▼ ⊕ ⊕                         |              |
| Hierarchy Level Name                             | <b>%</b>                  |                               |              |
|                                                  |                           |                               |              |
|                                                  |                           |                               |              |
|                                                  | ot 🛌 🗖 🕻                  |                               |              |
| Individual Name                                  | SL 🖉 🖬 L                  |                               |              |
| http://www.geology.cz/persor                     | nal/pavla.kramolisova     | 1                             |              |
|                                                  |                           |                               |              |
| Mgr. Pavla Kramolišová                           |                           |                               |              |
| Organisation Name                                |                           |                               |              |
| Česká geologická služba                          |                           |                               |              |
|                                                  |                           |                               |              |
| Czech Geological Survey                          |                           |                               |              |
| Position Name                                    |                           |                               |              |
|                                                  | 200                       |                               |              |
|                                                  | 22                        |                               |              |

Figure 16: The EGDI-full editing form for advanced editors

![](_page_39_Picture_0.jpeg)

# ANNEX: Overview of required and optional metadata items for different data sources

| man     |     | mandatory                               | 1datory Obligation/condition according to |                   |                   |                      |
|---------|-----|-----------------------------------------|-------------------------------------------|-------------------|-------------------|----------------------|
| EGDI    |     |                                         | described                                 | occurrence]       |                   |                      |
| nr. nr. |     | MD element title                        | All<br>metadata<br>sources                | "2D"<br>dataset   | 3D model          | Service, application |
| 1       | 1.1 | Resource title                          | [1]                                       | [1]               | [1]               | [1]                  |
| 2       | 1.2 | Resource<br>abstract                    | [1]                                       | [1]               | [1]               | [1]                  |
| 3       | 1.3 | Resource type                           | [1]                                       | [1]               | [1]               | [1]                  |
| 4       | 1.4 | Resource locator                        |                                           | [0*]              | [0*]              | [0*]                 |
| 5       | 1.5 | Unique resource<br>identifier           |                                           | [1*]              | [1*]              | [1*]                 |
| 6.1     | 1.6 | Coupled resource                        |                                           | not<br>applicable | not<br>applicable | [0*]                 |
| 6.2     |     | Coupling type                           |                                           | not<br>applicable | not<br>applicable | [1]                  |
| 7       | 1.7 | Resource<br>language                    |                                           | [1*]              | [1*]              | not<br>applicable    |
| 8       | 2.1 | Topic category                          |                                           | [1*]              | [1*]              | not<br>applicable    |
| 9       | 2.2 | Service type                            |                                           | not<br>applicable | not<br>applicable | [1]                  |
| 10.1    | 3.1 | Keyword                                 |                                           | [1*]              | [1*]              | [1*]                 |
| 10.2    | 3.2 | Originating<br>controlled<br>vocabulary |                                           | [1*]              | [1*]              | [1*]                 |
| 11.1    | 4.1 | Geographic location                     |                                           | [1*]              | [1*]              | [1*]                 |
| 11.2    |     | Geographic<br>identifier                |                                           | [0*]              | [0*]              | [0*]                 |
| 12      |     | Presentation form                       |                                           | [0*]              | [1*]              | not<br>applicable    |
| 13      |     | Edition                                 |                                           | [0*]              | [0*]              | not<br>applicable    |
| 14.1    | 5   | Reference date                          |                                           | [1*]              | [1*]              | [1*]                 |
| 14.2    | 5.1 | Resource<br>temporal extent             |                                           | [0*]              | [0*]              | [0*]                 |
| 15      | 6.1 | Lineage                                 |                                           | [1]               | [1]               | not<br>applicable    |
| 16      | 6.2 | Spatial resolution - Scale/Distance     |                                           | [0*]              | [0*]              | not<br>applicable    |
| 17.1    | 7.1 | Conformity –<br>Specification           |                                           | [1*]              | [1*]              | [1*]                 |

![](_page_40_Picture_0.jpeg)

| 17.2 | 7.2    | Conformity -<br>Degree                      |     | [1]               | [1]  | [1]               |
|------|--------|---------------------------------------------|-----|-------------------|------|-------------------|
| 18.1 | 8.1    | Conditions<br>applying to<br>access and use |     | [1*]              | [1*] | [1*]              |
| 18.2 | 8.2    | Limitations on public access                |     | [1*]              | [1*] | [1*]              |
| 19   | 9.1    | Responsible party                           | [1] | [1*]              | [1*] | [1*]              |
| 20   | 12     | Data quality scope                          |     | [1]               | [1]  | not<br>applicable |
| 21   | IOD-1* | Coordinate<br>reference system              |     | [1*]              | [1*] | [0*]              |
| 22   |        | Vertical reference system                   |     | [1]               | [1]  | [0*]              |
| 23.1 |        | Vertical extent – max. model depth          |     | not<br>applicable | [1]  | not<br>applicable |
| 23.2 |        | Vertical extent – min. model depth          |     | not<br>applicable | [1]  | not<br>applicable |
| 23.3 |        | Vertical extent reference system            |     | not<br>applicable | [1]  | not<br>applicable |
| 24   | IOD-3* | Distribution<br>format                      |     | [1*]              | [1*] | not<br>applicable |
| 25   | IOD-6* | Spatial<br>representation<br>type           |     | [1*]              | [1*] | not<br>applicable |
| 26   |        | Maintenance and update frequency            |     | [01]              | [01] | not<br>applicable |
| 27   |        | Purpose                                     |     | [01]              | [01] | not<br>applicable |
| 28.1 | 10.1   | Metadata point of<br>contact                | [1] | [1*]              | [1*] | [1*]              |
| 28.2 | 10.2   | Metadata date                               |     | [1]               | [1]  | [1]               |
| 28.3 | 10.3   | Metadata<br>language                        |     | [1*]              | [1*] | [1*]              |
| 29   | 2.2.1  | File identifier                             |     | [1]               | [1]  | [1]               |
| 30   |        | Parent identifier                           |     | [01]              | [01] | not<br>applicable |
| 31   |        | Sources                                     |     | [0*]              | [0*] | not<br>applicable |
|      |        | Graphical<br>overview                       |     | [1]               | [1]  | [1]               |

\*Metadata elements marked with the "IOD" prefix are metadata elements for interoperability as defined in INSPIRE data specifications

![](_page_41_Picture_0.jpeg)

## References

- [1] L. Kondrová, Š. Kafka, G. Diepolder, O. Moravcová, P. Kramolišová. EGDI Metadata profile Methodology for the unified metadata description of the results of GeoERA projects within the European Geological Data Infrastructure (EGDI) with the extension to describe 3D geological models, version 1.2, 2020-03-19
- [2] Dana Čápová, Štěpán Kafka, Lucie Kondrová, Pavla Kramolišová, Olga Moravcová. Cookbook for creating multilingual metadata records using the EGDI Metadata Catalogue (MIcKA), version 0.1, reviewed February 2017
- [3] Technical Guidelines for implementing dataset and service metadata based on ISO/TS 19139:2007, version 2.0.1, 2017-03-02
- [4] EN ISO 19115 Geographic Information Metadata, 2003
- [5] Czech National Metadata Profile, version 4.2 (24.01.2020, TWG Metadata)
- [6] EC Directive 2007/2/EC (INSPIRE)
- [7] EC REGULATION No 1205/2008 (Metadata)
- [8] Čápová, D. Moravcová, O. Kondrová, L. Kramolišová, P. (2019): *GeoERA Information Platform - Deliverable 7.1: Working version Metadatabase*.